# 1) Зарегистрироваться на сайте gosuslugi.ru

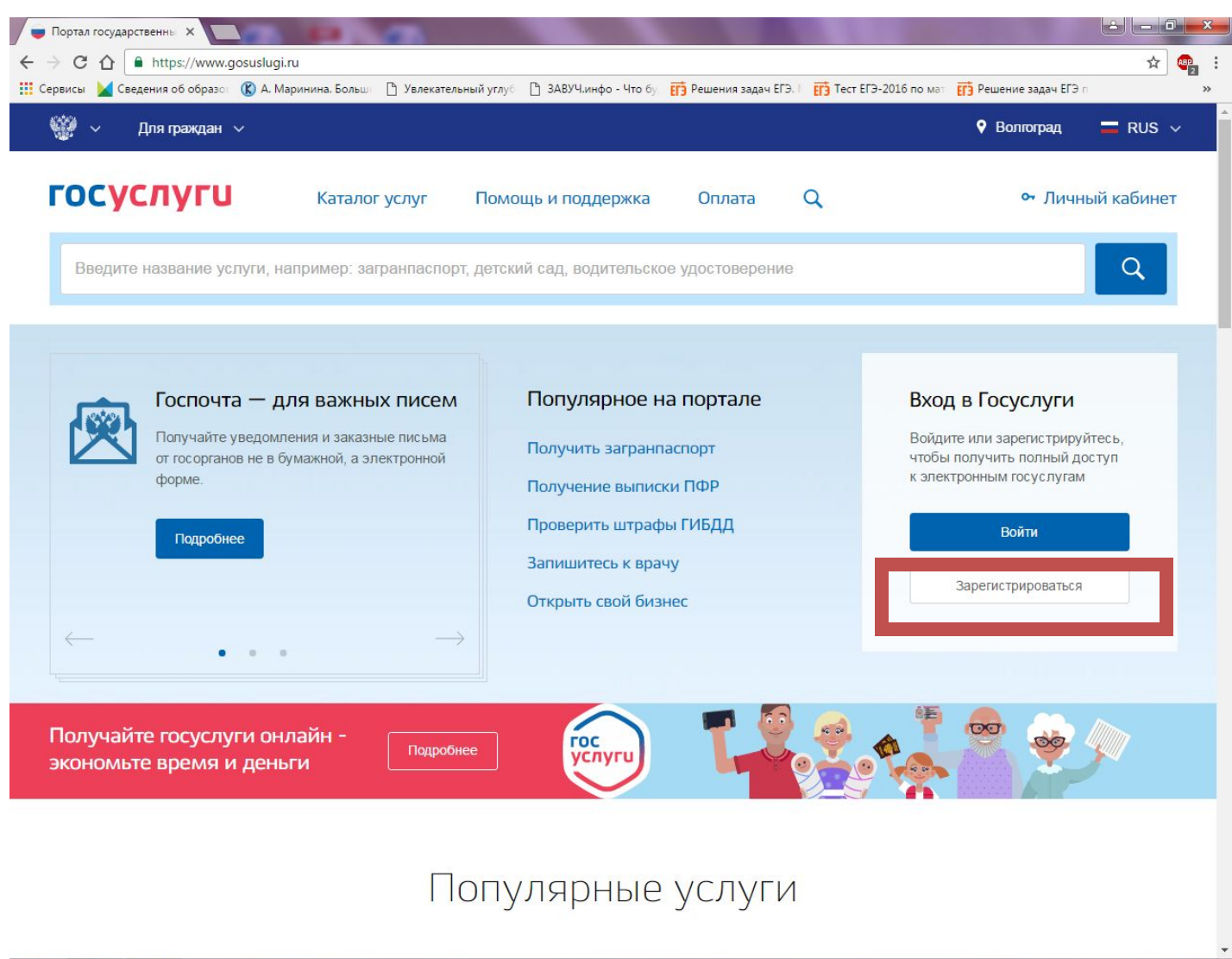

# 2) С выданным ранее паролем (как обычно) зайти на сайт sgo.volganet.ru

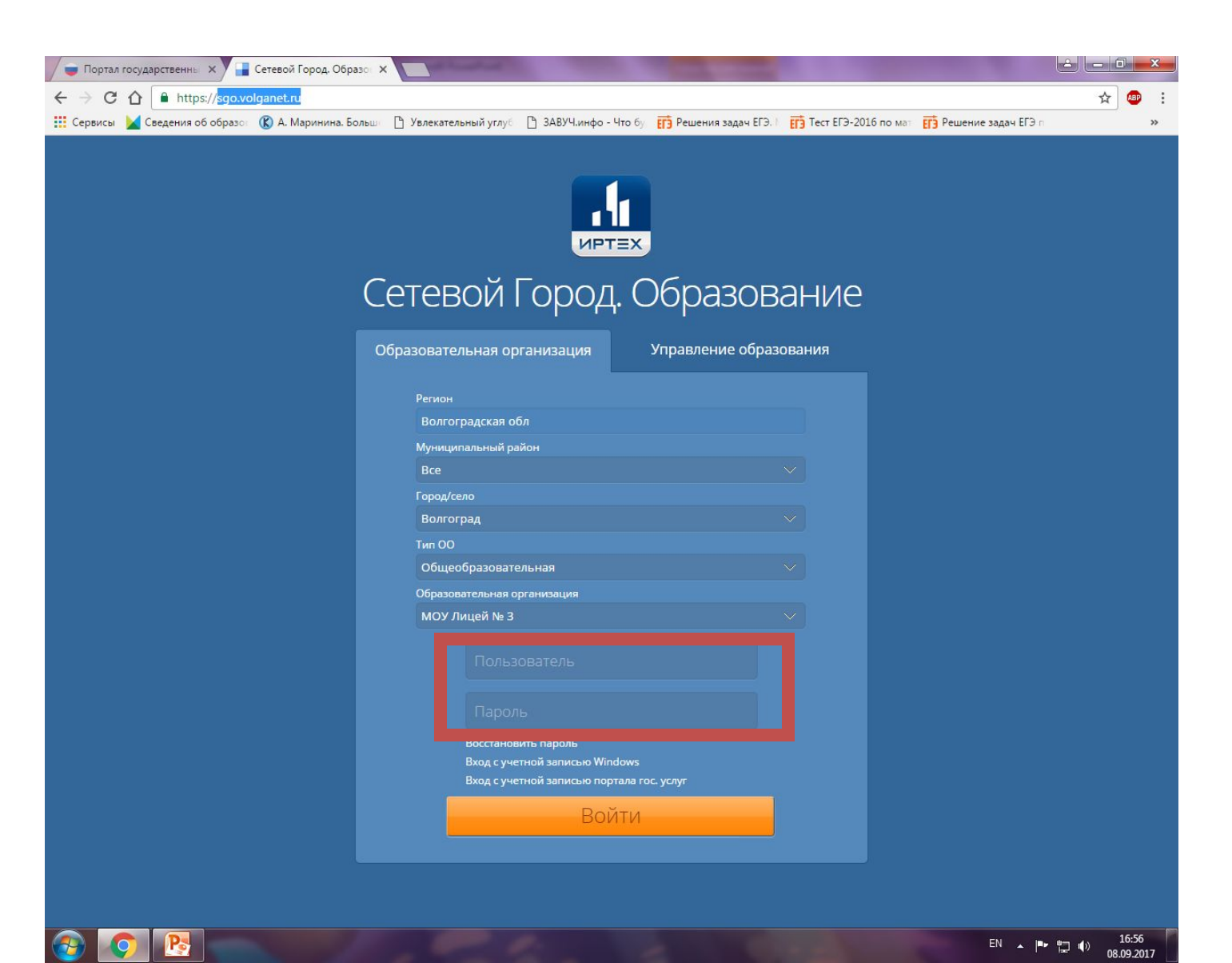

# персональные настройки (Ваше

| 🕞 Портал государственны X 📑 Сетевой Город. Образо X                                              |                                                   |                                                            |
|--------------------------------------------------------------------------------------------------|---------------------------------------------------|------------------------------------------------------------|
| ← → C ☆ https://sgo.volganet.ru/asp/Announce/ViewAnnouncements.asp                               |                                                   | ۴ 🖈 🦷 :                                                    |
| 🛗 Сервисы 🞽 Сведения об образот 🛞 А. Маринина. Большт 🗅 Увлекательный углуб 🗅 ЗАВУЧ.инфо - Что б | у 📅 Решения задач ЕГЭ. ) 📅 Тест ЕГЭ-2016 по мат 📅 | Решение задач ЕГЭ п 🛛 🛸                                    |
| Сетевой Город. Образование<br>моу лицей № 3                                                      | 8 сентябр<br>текущий 2017/2018 уч.год             | 2017 г В системе рабс нет 7 💄<br>👤 Еловенко Максим   Выход |
| Расписание Отчеты Дневник Ресурсы МСОКО                                                          |                                                   |                                                            |
| 🔄 Доска объявлений                                                                               |                                                   | 5⊠⊅                                                        |
|                                                                                                  |                                                   |                                                            |
| Тема: Об авторизации в ЕИС "Сетевой город"                                                       | 08.09.2017                                        |                                                            |
| Уважаемые учащиеся, родители, педагоги!                                                          |                                                   |                                                            |

С 2016 года внедрение ЕИС "Сетевой город" из пилотного проекта перешел в разряд государственных информационных систем,

!!! Убедительная ПРОСЬБА выполнить данную привязку в ближайшее время. Рекомендации как это сделать, смотрите ниже.

Вам НЕОБХОДИМО связать сервис электронного дневника ЕИС с порталом государственных услуг. Подробная информация о портале

предоставляющих различные государственные услуги.

и регистрации: http://vsegosuslugi.ru/registraciya-na-saite-gosuslugi/

Сетевой Город. Образование 3.10.36625 22.08.2017 Exec time: 0,344с / 08.09.2017 16:57:47 БД - рабочая © 2007-2017 ИРТех, г. Самара. Все права защищены

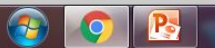

Присоединенные файлы
Рисунок1.ipg

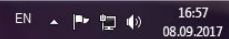

Еловенко Наталья Александровна

## учетную запись портала гос.

#### **VCЛVГ»**

| 🖉 Портал государственны 🗙 📕 Сетевой Город. Обра  | 200 × 100                                      |                                        |                     |                                 |                                            | X                          |
|--------------------------------------------------|------------------------------------------------|----------------------------------------|---------------------|---------------------------------|--------------------------------------------|----------------------------|
| ← → C ☆ ● https://sgo.volganet.ru/asp/MyS4       | ttings/MySettings.asp                          |                                        |                     |                                 |                                            | x 🙂 i                      |
| 🎹 Сервисы 🕍 Сведения об образо 🛞 А. Маринина. Бо | льс 🗋 Увлекательный углу                       | 🖸 ЗАВУЧинфо - Что бу                   | Решения задач ЕГЭ.  | ET3 Tect EF3-2016 no Ma         | F3 Решение задач ЕГЭ г                     | 30                         |
| Сетевой Город. Образование<br>МОУ Лицей № 3      |                                                |                                        | теку                | 8 сентя<br>щий 2017/2018 уч.го, | бря 2017 г В системе<br>д 📕 Еловенко Макса | работает 7 重<br>им 😃 Выход |
| Расписание Отчеты Дневник Ресурсы МСС            | ко                                             |                                        |                     |                                 |                                            |                            |
| Персональные настройки                           |                                                |                                        |                     |                                 |                                            | <b>N2</b> 0                |
| № Сохранить<br>С Восстановить<br>Сменить 1       | пароль                                         |                                        |                     |                                 |                                            |                            |
| Фамилия                                          |                                                |                                        |                     |                                 |                                            |                            |
| Ина                                              |                                                |                                        |                     |                                 |                                            |                            |
| Отчество                                         |                                                |                                        |                     |                                 |                                            |                            |
| Дата рождения                                    |                                                |                                        |                     |                                 |                                            |                            |
| Имя пользователя                                 |                                                |                                        |                     |                                 |                                            |                            |
| Учетная запись Windows                           |                                                |                                        |                     |                                 | •                                          |                            |
| Выберите контрольный вопрос                      | Дата рождения бабуш                            | жн                                     |                     |                                 | •                                          |                            |
| Ответ на вопрос для восстановления пароля        |                                                |                                        |                     |                                 |                                            |                            |
|                                                  | Рекомендуется ввести<br>Это слово, как и ваш ( | 1 ОДНО СЛОВО.<br>Заполь не могут вылет | > novove non>tonate | пи системы                      |                                            |                            |
| Posta a custome                                  | Ученик                                         | appendent receipt brigger              |                     |                                 |                                            |                            |
| Предлочтительный способ свези                    | емы С                                          | етевой Город, Образова                 | ыне                 |                                 |                                            |                            |
| Текущий учебный год                              |                                                |                                        |                     |                                 |                                            |                            |
| Рабочий стол                                     |                                                |                                        |                     |                                 |                                            |                            |
| Язык интерфейса                                  |                                                |                                        |                     |                                 | •                                          |                            |
| Мобильный телефон                                | í —                                            |                                        |                     |                                 |                                            |                            |
| E-Mail                                           |                                                |                                        |                     |                                 |                                            |                            |
| Показывать мобильный телефон сотрудникам<br>ОО   | 0                                              |                                        |                     |                                 |                                            |                            |
| Привязать учетную запись Мобильный ID ИРТех      | Привязать учетную за                           | апись портала гос. услуг               |                     |                                 |                                            |                            |
|                                                  |                                                |                                        |                     |                                 |                                            |                            |

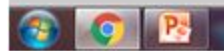

### 5) Для перенаправления на портал гос.

#### услуг нажмите кнопку «Продолжить»

| 🔰 🔲 Портал государственны: 🗙 🚰 Сетевой Город. Образон 🗙 🔛                                                                         |                                               |
|----------------------------------------------------------------------------------------------------|-----------------------------------------------|
| ← → C ☆ https://sgo.volganet.ru/asp/sso/link.asp?idp=esia                                                                         | रू 🖉 🗜                                        |
| 👯 Сервисы 🞽 Сведения об образот 🛞 А. Маринина. Большт 🗋 Увлекательный углуб 📋 ЗАВУЧ.инфо - Что бу 📅 Решения задач Сохранить парол | ль для этого сайта в сервисе × ×              |
| Сстевой Город. Образование "Google Chrome"<br>МОУ Лицей № 3                                                                       | ."? отает 7 <b>⊈</b><br>Сохранить Нет Ф Выход |
| Расписание Отчеты Дневник Ресурсы МСОКО                                                                                           |                                               |
| Привязка пользователя к учетной записи портала гос. услуг                                                                         | *≥0                                           |
|                                                                                                    |                                               |

Сейчас вы будете перенаправлены на страницу авторизации учетной записи портала гос. услуг, для привязки вашего профиля к учётной записи портала гос. услуг

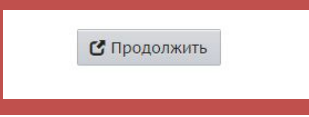

Сетевой Город. Образование 3.10.36625 22.08.2017 Exec time: 0,219с / 08.09.2017 16:58:29 БД - рабочая © 2007-2017 ИРТех, г. Самара. Все права защищены

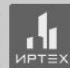

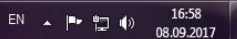

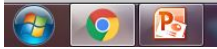

### Укажите свои данные для входа на портал гос.услуг

| Портал государственны 🗙 💆 — Авторизация 🛛 🗙               |                                 |                                                   | Contraction of the second second second second second second second second second second second second second s |                                                   |                                |            |
|-----------------------------------------------------------|---------------------------------|---------------------------------------------------|----------------------------------------------------------------------------------------------------|---------------------------------------------------|--------------------------------|------------|
| C C https://esia.gosuslugi.ru/idp/rlogin?cc=              | bp                              |                                                   |                                                                                                    |                                                   |                                | ☆ 🦉        |
|                                                           | эле                             | ОСУСЛУ<br>Доступ к сервисан<br>ктронного правите. | Г <b>Г</b><br>м<br>пьства                                                                                       |                                                   |                                |            |
|                                                           |                                 | Вход                                              |                                                                                                    |                                                   |                                |            |
|                                                           | Мобили                          | ный телефон или г                                 | ючта                                                                                                    |                                                   |                                |            |
|                                                           | Пароль                          | Войти                                             |                                                                                                    |                                                   |                                |            |
|                                                           | Чужа                            | й компьютер                                       | _                                                                                                    |                                                   |                                |            |
|                                                           |                                 | Восстановить паро                                 | ль                                                                                                    |                                                   |                                |            |
|                                                           | Зарегистрируйт<br>Вход с помощи | есь для полного д<br>ю: СНИЛС Элек                | оступа к сервисам<br>тронных средств                                                                            |                                                   |                                |            |
| Официальный интернет-портал<br>минисименты<br>Минисименты | Русский                         | ~                                                 | 8 800 100<br>+7 495 727                                                                                         | -70-10 <u>support@</u><br>7-47-47 <u>Форма of</u> | )gosuslugi.ru<br>братной связи | Воставляем |

### 7) Осуществится переход в СГО

| 📦 Портал государственны 🗙 📲 Сетевой Город. Образон 🗙 💽                                                                                                    |       |
|----------------------------------------------------------------------------------------------------|-------|
| ← → C ☆ https://sgo.volganet.ru/asp/ChooseSessionRole.asp                                                                                                    | ☆ 🕶 : |
| 🔢 Сервисы 🞽 Сведения об образот 🔇 А. Маринина. Большт 🗋 Увлекательный углуб 🕒 ЗАВУЧ,инфо - Что бу 📅 Решения задач ЕГЭ. Г 📅 Тест ЕГЭ-2016 по мат 📅 Решение задач ЕГЭ п | >>    |
| Сетевой Город. Образование<br>моу Лицей № 3. Учебный год 2017/2018.                                                                                                   |       |
| 🗲 Предупреждение о безопасности                                                                                                    |       |
| Внимание! Данный пользователь в текущем учебном году имеет несколько ролей.                                                                                           |       |
| Выберите необходимую<br>Родитель ▼<br>Гродолжить                                                                                                    |       |

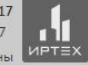

Сетевой Город. Образование 3.10.36625 22.08.2017 Exec time: 0,043с / 08.09.2017 16:59:47 © 2007-2017 ИРТех, г. Самара. Все права защищены

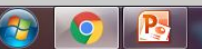

# 8) В персональных настройках изменится название кнопки

| 🕳 Портал государственн: 🗴 🚰 Сетевой Город, Обра     |                                                                                                    | - 0 - X                                 |
|-----------------------------------------------------|----------------------------------------------------------------------------------------------------|-----------------------------------------|
| ← → C ☆ 🔒 https://sgo.volganet.ru/asp/MySe          | ttings/MySettings.asp                                                                                                    | x 🙂 i                                   |
| 🏥 Сервисы  🎽 Сведения об образо 🛛 🛞 А. Маринина. Бо | льса 🜔 Увлекательный углус 🗋 ЗАВУЧинфо - Что б, 👩 Решения задач ЕГЗ с 👩 Тест ЕГЭ-2016 по мас 👩 Решение задач ЕГЭ с                                         | 39                                      |
| Сетевой Город. Образование<br>МОУ Лицей № 3         | 8 сентября 2017 г В системе р<br>текущий 2017/2018 уч.год 🛛 💄 Еловенко Наталья Александровн                                                                | аботает 8 👤<br>а 🕐 Выход                |
| Расписание Отчеты Дневник Ресурсы МСО               | ко                                                                                                    |                                         |
| Персональные настройки                              |                                                                                                    | 10                                      |
| Кохранить Сменить г                                 | пароль                                                                                                    |                                         |
| Фаннлия                                             |                                                                                                    |                                         |
| Ина                                                 |                                                                                                    |                                         |
| Отчество                                            |                                                                                                    |                                         |
| Дата рождения                                       |                                                                                                    |                                         |
| Ина пользователя                                    |                                                                                                    |                                         |
| Учетная запись Windows                              | 0                                                                                                    |                                         |
| Выберите контрольный вопрос                         | Кличка домашиего животного 🔹                                                                                                    |                                         |
| Ответ на вопрос для восстановления пароля           |                                                                                                    |                                         |
| Роль в системе                                      | Рекомендуется ввести одно слово.<br>Это слово, как и ваш пароль, не могут видеть другие пользователи системы<br>• Администратор<br>• Учитель<br>• Родитель |                                         |
| Предпочтительный способ связи                       | Сообщения системы Сетевой Город. Образование                                                                                                    |                                         |
| Текущий учебный год                                 |                                                                                                    |                                         |
| Рабочий стол                                        | •                                                                                                    |                                         |
| Язык интерфейса                                     |                                                                                                    |                                         |
| Мобильный телефон                                   |                                                                                                    |                                         |
| E-Mail                                              |                                                                                                    |                                         |
| Показывать мобильный телефон сотрудникам<br>ОО      |                                                                                                    |                                         |
| Привязать учетную запись Мобильный ID ИРТех         | Удалить связь с учетной записью портала гос. услуг                                                                                                    |                                         |
| 🗿 🌍 🖪                                               | DN + Pr tt                                                                                                    | 0 <b>€</b> 0 <b>17:01</b><br>08:09:2017 |

### Внимание! с 15.09.2017 вход в систему «Сетевой город» осуществляется только с помощью ЕСИА!

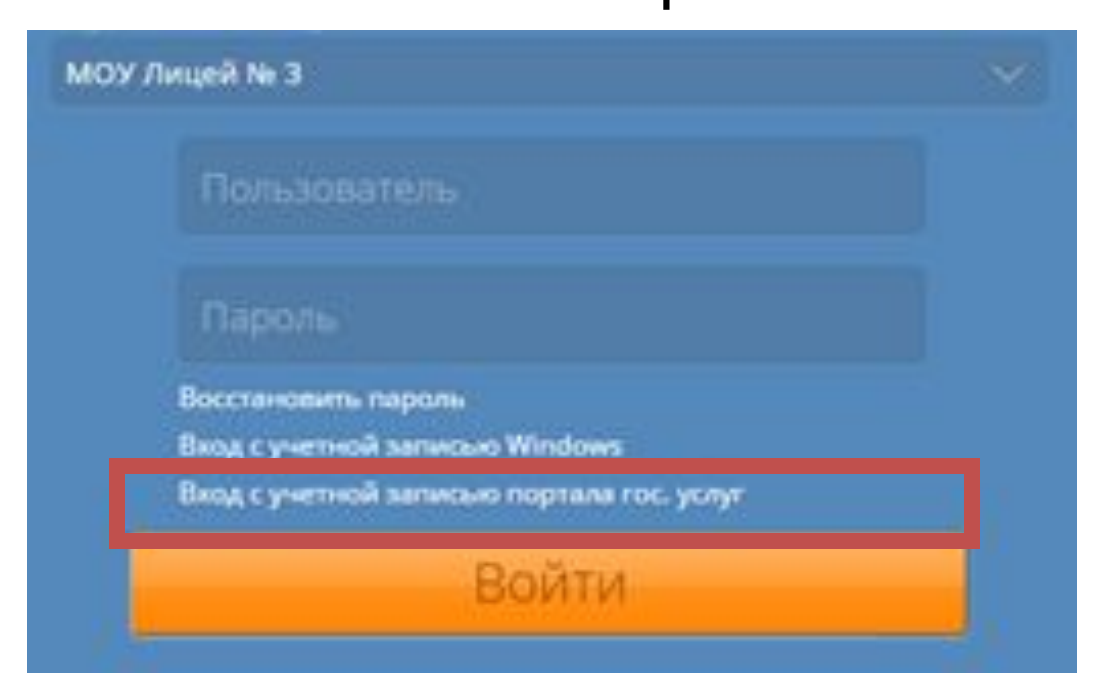